# MASPOの顧客管理 取扱説明書

Business に関わる「関係者の管理台帳」という側面も併せてご利用いただくと便利です。商品購入のお客さまは もちろん、取引関係、協業関係者等の情報管理にお役立てください。面談履歴を記録しておくことで次回のアク ションプランも立てやすくなります。

# ログイン画面と TOP 画面

| URL      | https://maspo.info/customer/users/login |  |
|----------|-----------------------------------------|--|
| ID       |                                         |  |
| Password |                                         |  |

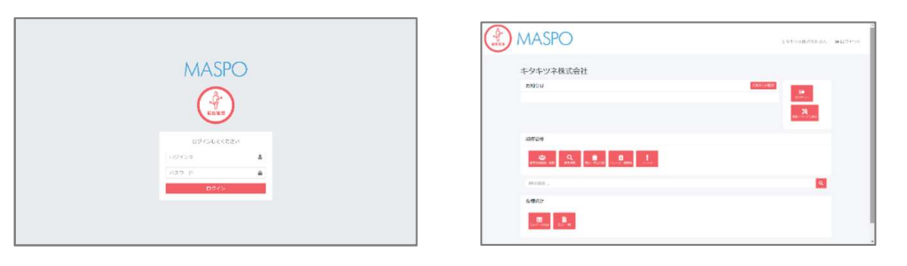

画面右上の社名をクリックすると top に戻ります

## お知らせ管理 自分への備忘、メンバーへのお知らせ

・〔+追加〕を押しタイトル、内容、掲載期間を選択し〔登録〕します。

・非表示をマするとトップには表示されません。

・〔削除〕でお知らせ自体を削除します。

## カテゴリー設定 取り扱う「商品・サービス」を登録します

| カテゴリー 商品・サ   | ービス名                | 品・サービスには                 |
|--------------|---------------------|--------------------------|
| 醤油ラーメン       | 普通 700円 力           | テゴリーに「複数の商品がある場合」と       |
| 醤油ラーメン       | 大盛 800円 力           | テゴリーに「1 種類だけの商品」があります。   |
| ラーメン         | 普通 700円<br>→ 式 000円 | 記の「ラーメン」と「餃子」のようなイメージです。 |
| 味噌フーメン 単ちーメン | 天盛 800円 -<br>通 700円 |                          |
| 塩ラーメン 大      | 盛 800円              |                          |
|              |                     |                          |
| 餃子 餃子 350円   |                     |                          |

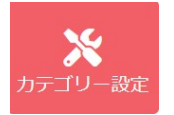

→ 〔 +追加 〕でカテゴリー管理画面を開きます。

下記の方法で商品・サービスを登録していきます。

カテゴリーの中に複数の商品がある場合 (ヨーメンのように)

【Hint】— 分類

分類は商品・サービスの種類が多い場合に使用します。

例えばサロンで「もみほぐし」という商品にも → 40 分、60 分、80 分、100 分コースがある場合などです。 商品が多い場合、〔分類〕を使わないとプルダウンが長くなり、選ぶのがたいへんになります。

① カテゴリー名を入れて「分類」を使用するに(√)して登録します。

| カテゴリー管理 | フテゴリー管理画面 |  |  |
|---------|-----------|--|--|
| 商品・サービス | スカテゴリー情報  |  |  |
| カテゴリー名  | ラーメン      |  |  |
| 税率      | 10% ~     |  |  |
| 分類      | 2 使用する    |  |  |
| 表示優先度   | 0         |  |  |
| 一覧      | 登録        |  |  |

② ひとつ前の画面に戻ります。カテゴリー名に「ラーメン」が作成され【分類を使用する】と記載されています。

| ナ | フテゴリー管理画面 |           |     |         |     |
|---|-----------|-----------|-----|---------|-----|
|   | カテゴリー一覧   |           |     |         | ╋追加 |
|   |           |           |     |         |     |
|   | カテゴリー名    | オプション     | 税率  | コマンド    |     |
|   | ラーメン      | 【分類を使用する】 | 10% | カテゴリー設定 | 削除  |
|   | ムーホ       |           |     |         |     |

③ コマンドにある〔カテゴリー設定〕をクリックしひとつひとつ商品の詳細を登録していきます。

·商品・サービス名を入力/分類にはカテゴリー名の「ラーメン」を入力/価格(税抜き)を入力

\*表示優先度は後からでも変更できます…とりあえずこのままで。

| 商品・サービス              | スカテゴリー管理画面 |  |  |  |
|----------------------|------------|--|--|--|
| 商品・サービスカテゴリー情報[ラーメン] |            |  |  |  |
| 商品・サービス名             | 醤油ラーメン 普通  |  |  |  |
| 分類                   | ラーメン       |  |  |  |
| 価格                   | 700        |  |  |  |
| 表示優先度                | 0          |  |  |  |
|                      |            |  |  |  |
| 一覧                   |            |  |  |  |

④ 商品を入力すると、一覧には下記のように登録されていきます。

#### ・設定画面に戻り、表示優先度で並びを変えることができます

| ーメン             |      |     | 十一括登 | 録 +追加 |
|-----------------|------|-----|------|-------|
| 商品・サービス名        | 分類   | 価格  | 表示順  | コマンド  |
| 醤油ラーメン 普通       | ラーメン | 700 | 0    | 削除    |
| 醤油ラーメン 大盛       | ラーメン | 800 | 0    | 削除    |
| 末噌ラーメン 普通       | ラーメン | 700 | 0    | 削除    |
| 未噌ラーメン 大盛       | ヨーメン | 800 | 0    | 削除    |
| <b>塩ラーメン 普通</b> | ラーメン | 700 | 0    | 削除    |
| 塩ラーメン 大盛        | ラーメン | 800 | 0    | 削除    |

# カテゴリーの商品がひとつの場合 (餃子のように)

#### ① カテゴリー名を入れます。分類を使用するに ✓ をいれません → 登録

| カテゴリー管理 | 里画面      |    |
|---------|----------|----|
| 商品・サービ  | スカテゴリー情報 |    |
| カテゴリー名  | 餃子       |    |
| 税率      | 10% ~    |    |
| 分類      | □使用する    |    |
| 表示優先度   | 0        |    |
| 一覧      |          | 最受 |

### ② ひとつ前の画面に戻ります。 餃子の情報を入力して → 登録

\* ほかにもあれば、同様に登録していきます。

| 商品・サービスカテゴリー管理画面 |               |   |  |    |  |
|------------------|---------------|---|--|----|--|
| 商品・サービ           | スカテゴリー情報 [ 餃子 | ] |  |    |  |
| 商品・サービス名         | 餃子            |   |  |    |  |
| 価格               | 350           |   |  |    |  |
| 表示優先度            | 0             |   |  |    |  |
| 一覧               |               |   |  | 登録 |  |

#### カテゴリー管理画面には登録内容が一覧になっています。

| ナ | フテゴリー管理画面 |           |     |            |   |
|---|-----------|-----------|-----|------------|---|
|   | カテゴリー一覧   |           |     | 十追加        |   |
|   | カテゴリー名    | オプション     | 税率  | コマンド       |   |
|   | ラーメン      | 【分類を使用する】 | 10% | カテゴリー設定 削限 | £ |
|   | 餃子        |           | 10% | カテゴリー設定    | £ |
|   | 本ム        |           |     |            |   |

〔削除〕でカテゴリーを削除できます。

## 顧客情報登録·編集

#### 〔+追加〕を押すと新しいフォームが現れます。

| 順合 旨 任 回 1 | 80                       |  |
|------------|--------------------------|--|
| 顧客情報       |                          |  |
| 見込み/既存     | B4                       |  |
| 会社/個人      | ● 会社                     |  |
| 8          |                          |  |
| フリガナ       |                          |  |
| 担当者·番号     | (現当者)- 書号                |  |
| 性別         | 811 x11                  |  |
| 生年月日       | 88 v 4 v v v             |  |
| 鮮使曲号       | 202-2003                 |  |
| 住所         | 但所                       |  |
| 電話番号       | 0.0 (B)#                 |  |
| メール        | Eメールアドレス                 |  |
| 遗稿手段       | - 読辱電話 - メール - 自宅電話 - 手紙 |  |
| 決定權者       | 氏名等                      |  |
| ランク        | (A (B (C (M)))           |  |
| Free Memo  | 備市                       |  |
|            |                          |  |
|            |                          |  |

- 1) 見込み客か既存客か/会社か個人かを選択
- 2) 各情報を入力します
- 3) 生年月日は和暦で入力しても西暦で管理します
- 4)連絡方法/お客さまが優先希望する方法を/
- 5)決定権者/その方が決定者か他に誰かいるのか
- 6) ランク/貴社基準による ABC 分類 (重要度)
- 7) Free Memo/備忘録、その他情報記載欄

(重要です。詳細は後述)

## 既存の顧客情報のインポート

すでに Excel などで顧客管理をされている方は CSV 形式にして「MASPO の顧客管理」にインポートできます。 添付されている顧客情報インポート用 Excel に既存の情報をコピーします。ペーストの列順番をお守りください。 \*既存 or 見込 \*会社 or 個人 \*男性 or 女性 \*連絡手段&ランク …これらはインポート前に選択しておいてください。空白の箇所はそのまま取り込まれます。 お持ちの顧客情報で MASPO の顧客管理に項目が無い情報は「Free Memo」に記録しておくとよいでしょう。 Excel を CSV 形式で保存します。

顧客管理画面の「CSV インポート」を開きます。

顧客管理画面

顧客データインポート

インポートファイル ファイルを選択 選択さ…いません

一覧

CSV ファイルを選択し〔登録〕を押すと既存の顧客情報が一気に取り込まれます。

顧客検索

MASPO キタキツネ株式会社さん。 ゆログアウト 顧客管理画面 林市华州 0.9 -嗣生年 年以降 年以前 \* すべて ○ BAP ○ BA 新规门制造 会社/個人 ● すべて ○会社 ○個人 ●すべて ○男性 ○女性 11.21 フリーワード 開容 Soft: 会計項目 名前 **MER**2

・検索する顧客のグルーピングを設定します。

- 誕生年の期間設定で「年代」を絞り込めます。
   ・入力しなければ全リストを対象にします
- 2)検索条件を選択します。
- 3) Free Memo に記録した情報でも検索可能です
- 4)検索を押します。
- ■検索結果をCSV で保存できます。

**フリーワード** のコーナー

- \*「姓」「名」「セイ」「メイ」「電話番号」「携帯番号」「メールアドレス」などで個人のお客さまを抽出できます。
- \*「郵便番号」「住所」 (例) 札幌市北区…などで条件に該当するお客さまを一斉表示できます。
- \*顧客情報で記入した「Free Memo」の単語でも検索できます(Hint 参照)。
- ■検索結果をCSV で保存できます。

| 【Hint】— FreeMemo<br>顧客情報入力画面の下部にあります |                                          |  |  |  |
|--------------------------------------|------------------------------------------|--|--|--|
| Free Memo                            | 備考                                       |  |  |  |
|                                      |                                          |  |  |  |
| 例えば「十勝エリア」                           | にいらっしゃるお客さま全員を検索したいとき、該当する市町村の住所を入力して    |  |  |  |
| 町ごとに探していくの                           | は、とても大変です。  帯広市、音更町、幕別町、大樹町              |  |  |  |
| Free Memo の箇所                        | fic「十勝エリア」のように共通ワードをメモしておくと、一括で該当者全員を表示。 |  |  |  |
| 「3 月生まれ」とか「                          | 〇〇大学卒」とかメモしておくのも便利です。とても便利な機能です。         |  |  |  |
| 購入してくださる商品                           | 品名を記録しておくと「〇〇商品」の検索で購入者一覧を表示できます。        |  |  |  |
| 幾つものワードを載                            | せる際に「、」や「スペース」など特に記録の決まりはありません。          |  |  |  |

〔-〕で検索条件を隠すことができます

顧客リストから任意の方、またはまとまりを抽出することができます。

## 面談・問合わせ録

タイトルをクリックすると直近の「面談・問い合わせ録」から順に表示します。(全体の把握に)

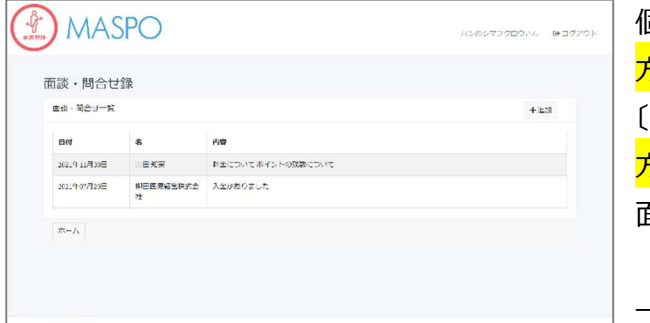

個人の面談・問い合わせ録の記入方法 <mark>方法①</mark> 面談・問合せ録のページを開いて 〔+追加〕を押してお客さまを選択します。 <mark>方法②</mark> 「顧客検索」でお客さまを選択。〔info〕を押す。 面談・問合せ録のタブを開き〔+追加〕を押す 。

→〔面談・問合わせ録〕を表示し内容を記録します。

| MASPO                                                                             | ↑ 伊藤ふとんなさん ● ログアウト | MASPO PERseared BODTON      |
|-----------------------------------------------------------------------------------|--------------------|-----------------------------|
| 顧客管理画面<br>yana <sup>単規数</sup> <sup>変級・見合せ後</sup> クルーム:資素第 7ラート                    |                    | 面談・問合せ録 面談・問合せ情報            |
| NLb/NEP         NF           DBA + 497         BAB           DBA + 497         PA |                    | K名 yana      Fit 2022/03/29 |
| ukang<br>用荷面句<br>メール<br>通券手段 (所和記)<br>日本                                          |                    | -π (11)                     |

・次回の面談予定内容、これからの計画、アプローチ等を記録しておくと非常に便利です。

→ 登録

# クレーム・提案録

お客さまから頂いた「クレーム」や「提案事項」は大切な情報源です。 タイトルをクリックすると直近のクレーム・提案録から順に表示します。

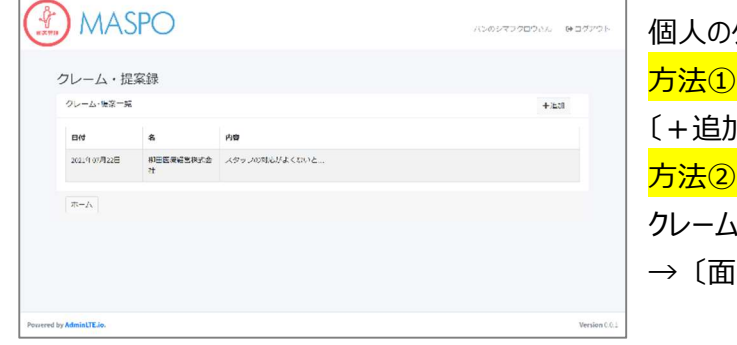

個人のクレーム・提案録の記入方法 <mark>方法①</mark> クレーム・提案録画面のページを開いて 〔+追加〕を押してお客さま選択します。 <mark>方法②</mark> 「顧客検索」で顧客を選択。〔info〕を押す。 クレーム・提案録のタブを開き〔+追加〕を押す。 →〔面談・クレーム録〕を表示し内容を記録します。

| MASPC                                                       | )                           | ● ● ● ● ● ● ● ● ● ● ● ● ● ● ● ● ● ● ● | MASPO                          | 伊根赤とんちさん ゆログアン |
|-------------------------------------------------------------|-----------------------------|---------------------------------------|--------------------------------|----------------|
| 顧客管理画面<br>yana                                              | 利用度 直接・除合比較 クレーム・見業券 アラート   |                                       | クレーム・提案録<br>クレーム・提案请報          |                |
| 與込み(数存         既存           超当者・番号            性別         男性 | <b>登録日 内容</b><br>デークはありません。 | <b>E</b>                              | 15.6 yana<br>Brit 🙆 2022/03/29 |                |
| 生年月日<br>電話器号<br>神波系品                                        | 0 存中0から0まで表示                | 前次                                    | クレーム・重重内容                      |                |
| メール<br>連絡手段 読帯電話                                            |                             |                                       | -12                            | 818            |
| 住所<br>〒                                                     |                             |                                       | Powered by Administre.io.      | Version        |

・対処内容、対処予定等も記録しておくと非常に便利です。

→ 登録

お客さまや仕事関係者へ定期的にアプローチを要する際にアラートを設定しておくと忘れることがありません。

- \*例)2か月に1度、季節の手紙を出すお客さま
- \*例)3か月に1度、季節の手紙を出すお客さま
- \*例)半年に一度は挨拶に行く取引相手…などなど

顧客検索から顧客を選択し、履歴〔info〕を開き、上部タブの〔アラート〕を表示します。 方法① アラートのページを開いて〔+追加〕を押してお客さま選択します。 方法② 「顧客検索」でお客さまを選択。〔info〕を押す。アラートのタブを開き〔+追加〕を押す。

| アラート追 | 101 Libu       |  |
|-------|----------------|--|
| 氏名    | yana           |  |
| タイトル  |                |  |
| 開始日   | 2072303/29     |  |
| 回數    |                |  |
| 頻度    | 🕗 月毎 🔵 週節 💿 目毎 |  |
|       |                |  |

設定方法

- ・アラートのタイトルを入れます。
- 例)季節ごと定期ハガキ
- ・開始日 → 1 回目開始日を入力。
- ・回数 → 初回含め何回アラートを表示するか。
- ・頻度 → を選択しアラート間隔を下の枠入れます。
- 〔登録〕を押します。

| 川歴 面談・問合も  | は録 クレーム・提案録 アラート |     |       |
|------------|------------------|-----|-------|
| 通知日        | 内容               | 通知  | iEMO  |
| 2023/03/29 | 季節ごと定期八ガキ(4/4)   | 完了  | 19338 |
| 2022/11/29 | 季節ごと定期/\ガキ(3/4)  | 267 | 17133 |
| 2022/07/29 | 季節ごと定期/\パキ(2/4)  | 27  | 1933  |
| 2022/03/29 | 季節ごと定期八ガキ(1/4)   | 完了  | 19338 |

個人ページのアラートタブに一覧が作成されています。

メール、電話、手紙等で通知作業を終了したら〔完了〕を押して〔済〕にします。

■アラートの確認方法 → アラートを押します

| 和条件         |         |                 |        |       | 和常        |
|-------------|---------|-----------------|--------|-------|-----------|
| 160         | 2022-5  | 7:7 98          | 8.0 27 | ня пе |           |
| テータス        | ● 未通知 〇 | 通知済 ○すべて        |        |       |           |
| (ラート一葉      |         |                 |        |       | CSV +iB30 |
| 日付          | 8       | 內容              |        | 道知    | コマンド      |
| 2022年03月29日 | yana :  | 事節ごと実現/いび∓(1/4) |        | 完了    | 91%       |

・検索したい期間をカレンダーで設定します。
・ステータスを選択 → 【未通知】【通知済】【すべて】
・【先週】【今週】【来週】もしくは【先月】【今月】【来月】
のいずれかの選択でも表示できます。
〔検索〕を押して検索結果を表示します。
■検索結果を CSV で保存できます。

#### ■便利なカレンダー機能

| -       | aadu     |                |         |        |        |    |         |          |                |          |         | ·@ + |        |      | <   |    | 9  | 月 202 | 21 |    |    |    |    | 10 | 月 20: | 21 |    |   |
|---------|----------|----------------|---------|--------|--------|----|---------|----------|----------------|----------|---------|------|--------|------|-----|----|----|-------|----|----|----|----|----|----|-------|----|----|---|
|         | 2041     | -09-1          | 9 - 20  | 121-05 | 9-19   |    |         |          |                | 元        | 10 7    | 迴米   | 36     |      | H B | 月  | 火  | 水     | 木  | 金  | ±  | B  | 月  | 火  | 水     | 木  | 金  |   |
| ◎ 未;    | <        |                | 9       | 月 202  | 21     |    |         |          |                | 10       | 月 20    | 21   |        | >    | 29  | 30 | 31 | 1     | 2  | 3  | 4  | 26 | 27 | 28 | 29    | 30 | 1  |   |
|         | <b>B</b> | <b>月</b><br>30 | 火<br>31 | 水<br>1 | 木<br>2 | 金  | ±<br>4  | 26       | <b>月</b><br>27 | 火<br>28  | 水<br>29 | *    | 金<br>1 | ±    | 5   | 6  | 7  | 8     | 9  | 10 | 11 | 3  | 4  | 5  | 6     | 7  | 8  |   |
|         | 5        | 6              | 7       | 8      | 9      | 10 | 11      | 3        | 4              | 5        | 6       | 7    | 8      | 9    | 12  | 13 | 14 | 15    | 16 | 17 | 18 | 10 | 11 | 12 | 13    | 14 | 15 | 1 |
|         | 12       | 13             | 14      | 15     | 16     | 17 | 18      | 10       | 11             | 12       | 13      | 14   | 15     | 16   | 19  | 20 | 21 | 22    | 23 | 24 | 25 | 17 | 18 | 19 | 20    | 21 | 22 | 1 |
|         | 19<br>26 | 20             | 21      | 22     | 23     | 24 | 25      | 17<br>24 | 18             | 19<br>26 | 20      | 21   | 22     | 23 - | 26  | 27 | 28 | 29    | 30 | 1  | 2  | 24 | 25 | 26 | 27    | 28 | 29 |   |
| ioee TF | 3        | 4              | 5       | 6      | 7      | 8  | 9       | 31       | 1              | 2        | 3       | 4    | 5      | 6    | 3   | 4  | 5  | 6     | 7  | 8  | 9  | 31 | 1  | 2  | 3     | 4  | 5  |   |
|         |          |                |         |        |        |    | 2021-09 | 9-19 - 2 | 2021-0         | 9-19     | +       | ヤンセ  | 2JL    | ок   |     |    |    |       |    |    |    |    |    |    | -     |    |    |   |

- 例)特定の日を検索したい場合 その日をダブルクリックして のべ 押して 〔検索〕 。
- 例)知りたい期間を選定してのド 押して〔検索〕することも可能です。

こうすることで未来の一か月や数か月先までのアラートを確認することができます。

## 利用歴記録

お客さま毎に売り上げを記録します。

| 名前      | 会計項目           | 履歴   |
|---------|----------------|------|
| キタキツネ太郎 | ちみほぐし ヘッドマッサージ | Info |

お客さまを〔顧客検索〕で表示します。会計項目にある商品・サービス名を選択し、プルダウンから商品を選択する と金額などが自動計算(表示)されます。購入商品が複数ある場合は〔+追加〕を押して入力します。

| (計登録)もみほ                        | ぐし」キタキツネ太郎様 |     |           |       | ×   | 会計登録しもみし                                 | まぐし」キタキツネ太郎様                           |     |    |       |      |
|---------------------------------|-------------|-----|-----------|-------|-----|------------------------------------------|----------------------------------------|-----|----|-------|------|
| が1993年1993年<br>月日<br>引率(Ni<br>金 | E 25252227  | 消費利 |           |       | ø   | (1))(1)(1)(1)(1)(1)(1)(1)(1)(1)(1)(1)(1) | 0 2023243<br>c 222 95 285 285 285 1995 | 消費制 |    |       | 406  |
| <b>9品・サービス名</b>                 |             |     | 教業        | (8)15 |     | 肉品・サービス名                                 |                                        |     | 教業 | (2)/8 |      |
| 温沢してくたさい                        |             |     | - ( i i i |       |     | 50 <del>33</del>                         |                                        |     | •  |       | 4000 |
| (名みはくし)<br>40分                  |             |     |           |       |     | 36.20                                    |                                        |     |    |       |      |
| 6000<br>(6000                   |             |     |           |       |     |                                          |                                        |     |    |       |      |
|                                 |             |     | -         | _     | 222 | キャンヤル                                    |                                        |     |    | _     | -    |
|                                 |             |     |           |       |     | -                                        |                                        |     |    |       |      |
| <u>Z</u> A                      |             |     |           |       |     | nh da                                    |                                        |     |    |       |      |

→ 登録〕します。

〔info〕を開くと利用歴に保存されています。(個人の利用総額も計算されます)

売上データ分析

各商品、サービスの売上を記録、集計することができます。

| ) MAS           | SPO               |             |        | 半クキツネ株式会社さん | 00775 |
|-----------------|-------------------|-------------|--------|-------------|-------|
| 売上データ分          | 析                 |             |        | 本 五/売1      | データ分析 |
| 意計条件            |                   |             |        |             |       |
| 29(2)           | 1 2022-           | 1.6 9.9     | 28 44  |             |       |
| ₩H型位            | ○ 口<br>○ 刀<br>○ 年 |             |        |             |       |
|                 |                   |             |        |             | 8,2   |
| <del>9</del> 79 |                   |             | -× 757 |             |       |
| 8               | 件数                | \$ <b>6</b> | 60000  | sem 💼 e si  |       |
| 2022 Hou Day D  |                   |             |        |             |       |

- 1) 期間を選択します:手入力で選択範囲を設定することもできます
- 2) 集計単位を選択して〔検索〕を押します。データーが表示されます
- 3) 各集計項目の〔-〕でデータを隠せます。〔×〕で項目を隠せます:〔検索〕を押すと再び元に戻ります

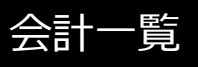

#### 商品または有料のサービスの売上を日毎に一覧表示します

| 会計一覧                                             |         |    |               |       |
|--------------------------------------------------|---------|----|---------------|-------|
| 会計一篇<br>20 · · · · · · · · · · · · · · · · · · · |         |    | 18 <b>7</b> : |       |
| 日付                                               | 财客庆名    | 会開 |               | コマンド  |
| 7072 <b>4</b> 007/janj (                         | キタキツネ太郎 |    | 4,400円        | 83    |
| 1 <del>6-1</del> 7%51#T7                         | tm:     |    |               | 問 1 次 |
| <b>#</b> −/ <sub>A</sub>                         |         |    |               |       |
|                                                  |         |    |               |       |

・売上情報を個人別に順に表示していきます。

事業を行う者にとって最も貴重な財産は「お客さま」です。車でも自社ビルでもありません。 「顧客管理」や「顧客戦略」を疎かにして安定経営は望めません。 顧客管理の「手間がかかる作業」ではなく「宝を確認する作業」なのです。

2022年6月1日更新 柳田医療経営株式会社